## راهنمای ثبت تقاضانامه اسکان در سامانه اسکان دانشگاه اراک

## آدرس سامانه:/http://eskan.araku.ac.ir/

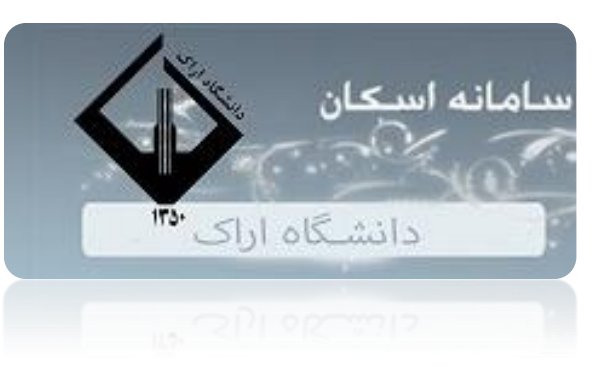

## مرحله اول ورود به آدرس و وارد کردن نام کاربری و کلمه عبور

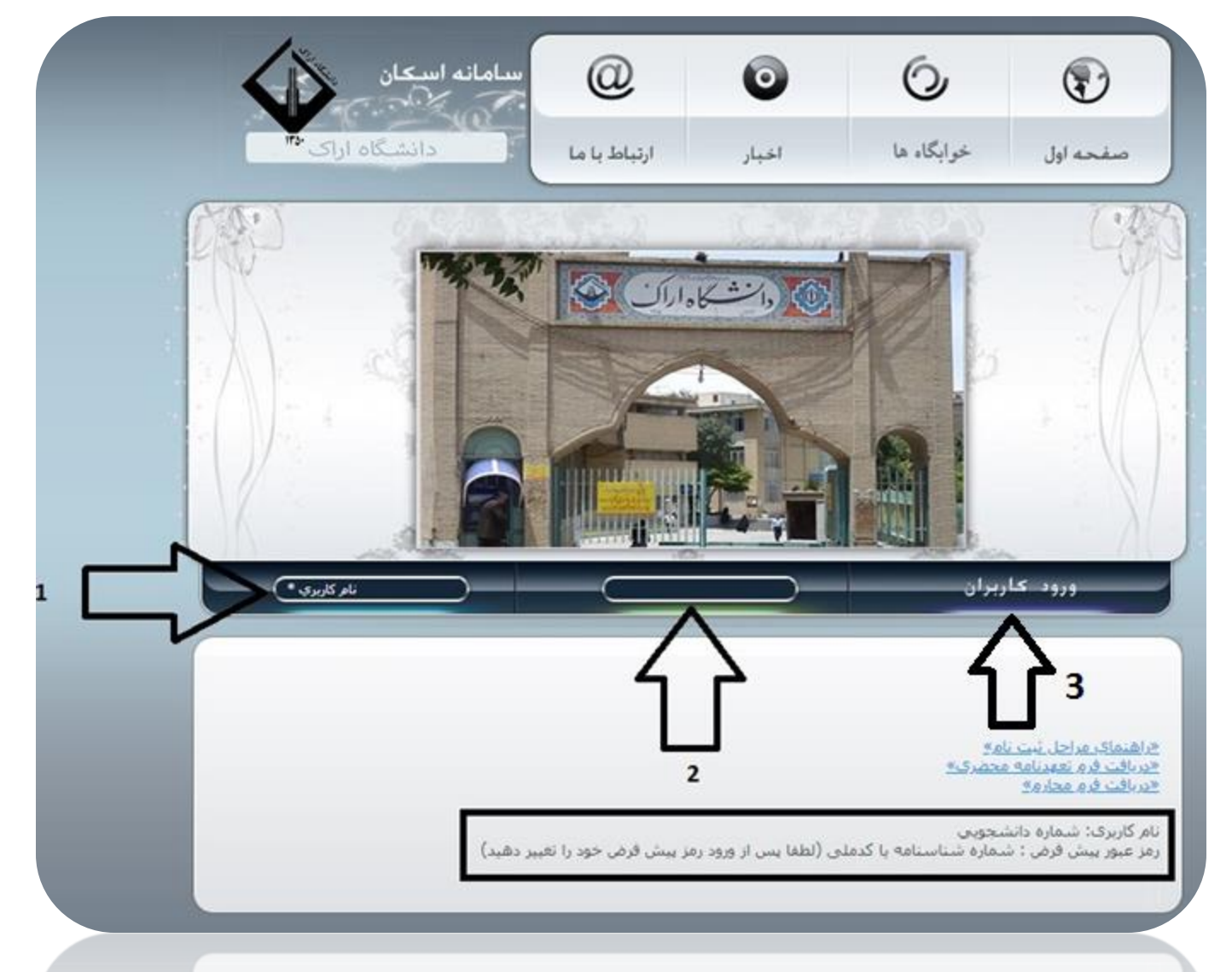

دانشجویانی که بعداز وارد کردن کلمه عبور و نام کاربری با صفحه زیر مواجه شدند در قسمت ارتباط با ما بادرج <u>شماره دانشجویی</u> پیام گذاشته و بعد از گذشت یک روز کاری دوباره نسبت به ثبت تقاضای اسکان اقدام نمایند.

.Server Error in '/' Application

The 'System.Web.Security.SqlMembershipProvider' requires a database schema compatible with schema version '1'. However, the current database schema is not compatible with this version. You may need to either install a compatible schema with aspnet\_regsql.exe (available in the framework .installation directory), or upgrade the provider to a newer version

.Description: An unhandled exception occurred during the execution of the current web request. Please review the stack trace for more information about the error and where it originated in the code

Exception Details: System.Configuration.Provider.ProviderException: The 'System.Web.Security.SqlMembershipProvider' requires a database schema compatible with schema version '1'. However, the current database schema is not compatible with this version. You may need to .either install a compatible schema with aspnet\_regsql.exe (available in the framework installation directory), or upgrade the provider to a newer version

:Source Error

.An unhandled exception was generated during the execution of the current web request. Information regarding the origin and location of the exception can be identified using the exception stack trace below

:Stack Trace

on. You may need to either install a compatible schema with aspnet\_regsql.exe (available in the framework installation directory), or upgrade the provider to a newer version.]

32& failedPasswordAttemptCount, Int32& failedPasswordAnswerAttemptCount, Boolean& isApproved, DateTime& lastLoginDate, DateTime& lastActivityDate) +836

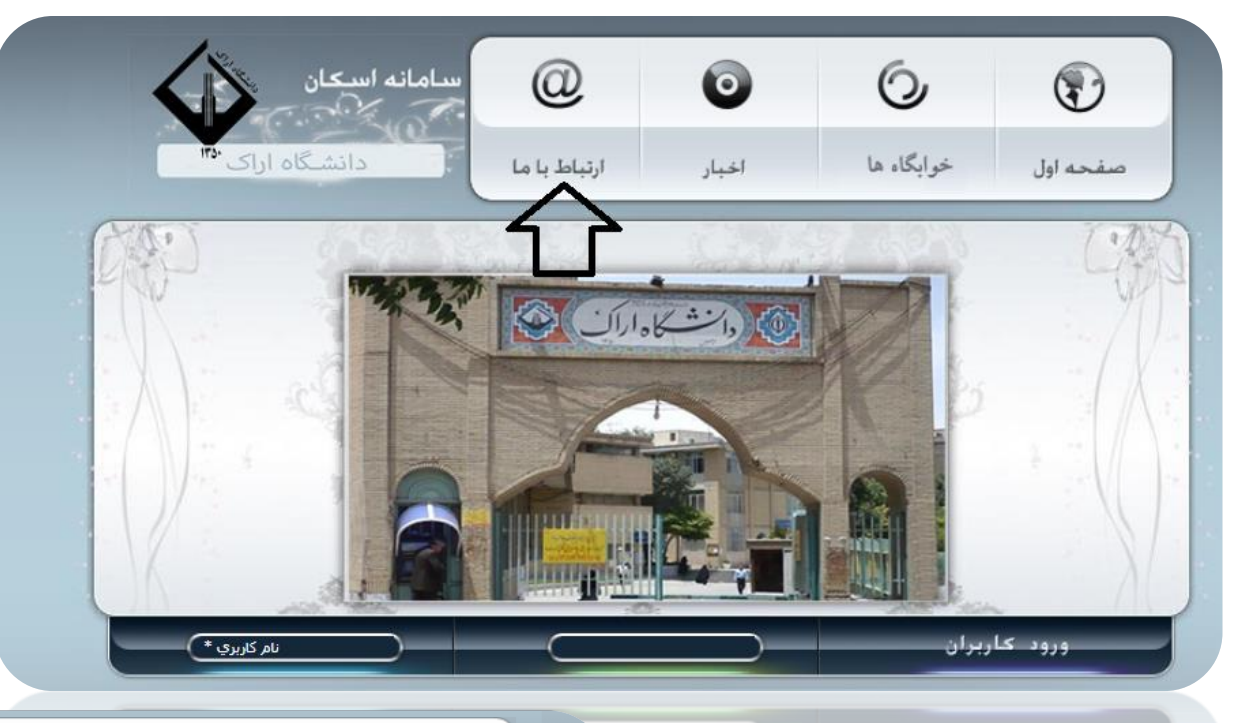

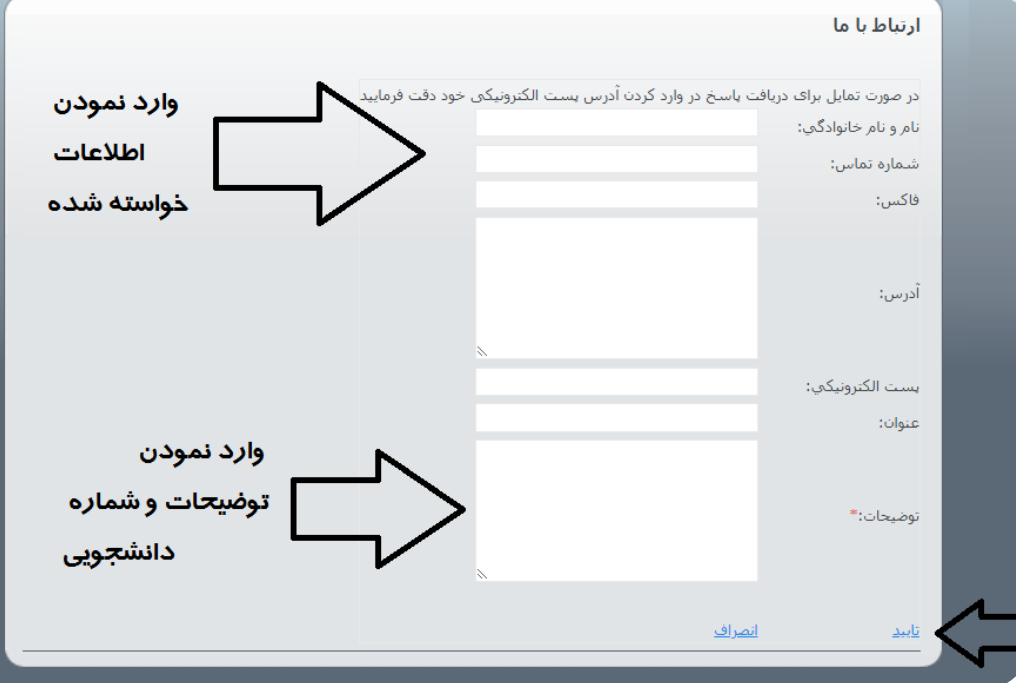

مرحله دوم: تقاضانامه اسکان

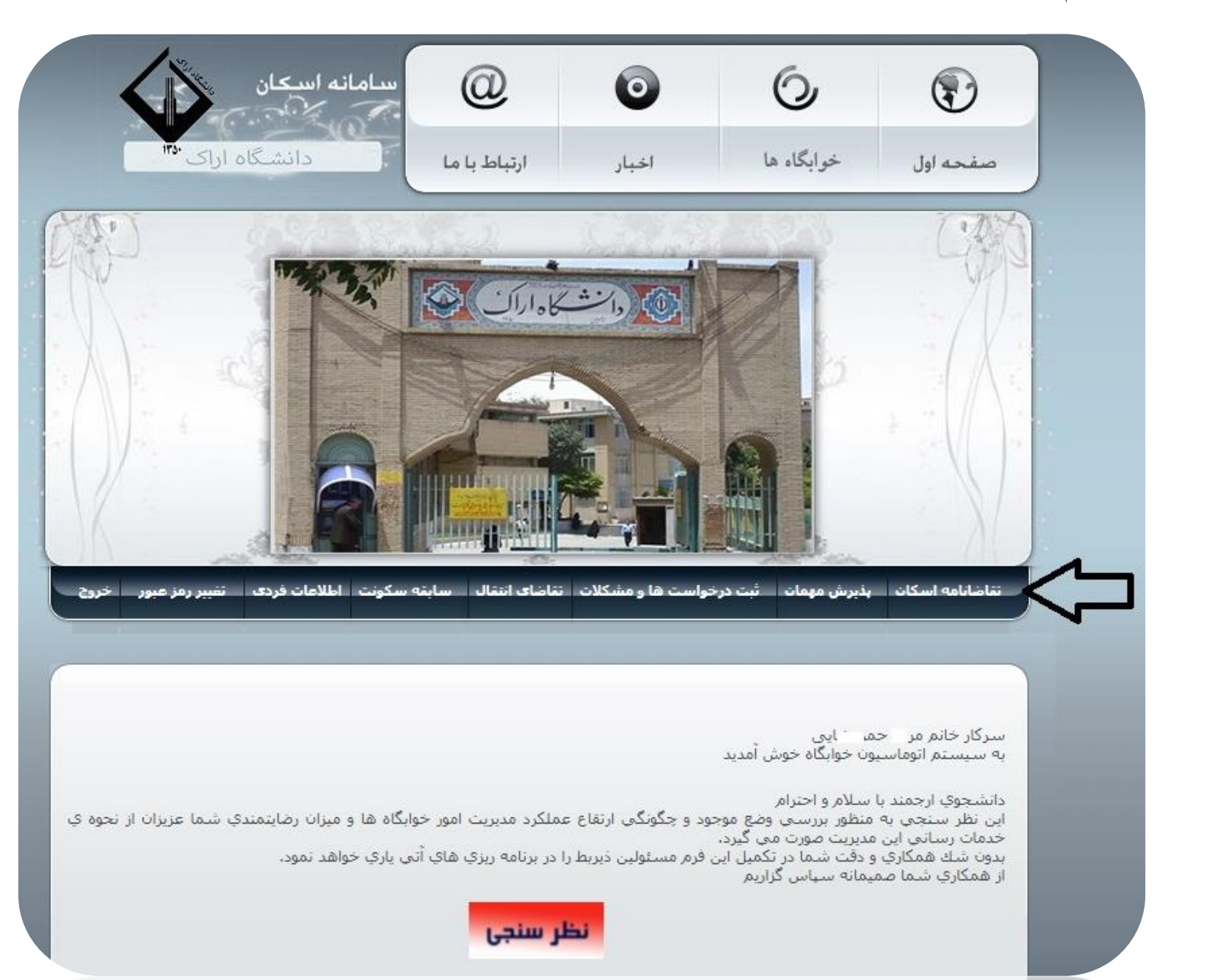

مرحله سوم: تعهد نامه

|   | تعهدنامه رعایت مقررات عمومی خوابگاههای مجردی                                                                                                    |
|---|----------------------------------------------------------------------------------------------------|
|   | آیین نامه انظیاطی خوابگاه                                                                                                    |
|   | 1- خوابگاه دانشجویی: به محدودهای از فضای دانشگاه اطلاق می شود که به منظور اسکان دانشجویان واجد شرایط با هدف تأمین<br>نیازهایِ فرهنگی ، رفاهی ، بهداشت روانیِ و جسمی و امور فوق برنامه درنظر گرفته شده است ،                                                          |
|   | 2- رعا <mark>يت ادب و احترام متقابل</mark> بين دانشجويان و مسئولين خوابگاه الز <mark>ام</mark> ي است .                                                                                                    |
|   | 3- رسیدگی به امور فنی و تاسیساتی ساختمان از قبیل آب،برق،تلفن،گازو،،. بر عهده مسئولین مربوطه می باشد. در صورت مشاهده<br>هرگونه نقص در دفتر تعمیرات ثبت گردد یا به سرپرست مربوطه ارجاع داده شود.                                                                       |
| ٩ | 4- از دانشجویان تقاضا می شود با لباس نامناسب در محیط خوابگاه ظاهر نشوندوداشتن پوشش نامناسب در داخل بلوکها و اتاقها نشان<br>بی تفاوتی شما به حریم خصوصی دیگر دانشجویان است . ساکنان خوابگاه موظفند از ظاهر شدن در مقابل در و پنجره ها با لباس<br>نامناسب پرهیز نمایند |
|   | 5- اقامت شبانه و سکونت میهمان در خوابگاه با ارائه مجوز از اداره خوابگاه در صورت امکان انجام می شود .                                                                                                    |
| ç | 6- ایجاد هرگونه مزاحمت که سبب سلب آسایش ساکنان خوابگاه شود ( از قبیل ایجاد سر و صدا، درگیری، بلند نمودن بیش از حد صداع                                                                                                    |
|   | متعهد می شوم که در طول سکونت در خوابگاه کلیه مقررات خوابگاه را رعایت نمایم. 🗆 🤇                                                                                                    |
|   | ادامه                                                                                                    |

مرحله چهارم:وارد كردن اطلاعات خواسته شده

|                                 | علت مرحضی تحصیلی:                            |
|---------------------------------|----------------------------------------------|
|                                 | تعداد ترمهای مشروطی:                         |
|                                 | علت مشروطی:                                  |
|                                 | ترم آموزشیہ ، جاری:                          |
|                                 | تاريخ فارغالتحصيلي:                          |
|                                 | مدت حضور در خوابگاه:*                        |
|                                 | وضعيت تاهل:*                                 |
|                                 | استان:*                                      |
| پر کردن کادر های ستاره دار<br>۲ | آدرس:*                                       |
|                                 | تلقن: *                                      |
|                                 | تلغن همراه: *                                |
|                                 | ہست الکترونیک:                               |
|                                 | ساکن شهرستانهای خومه<br>شهر محل دانشگاه:<br> |
|                                 | ماموریت اموزشیی:<br>کارمند دولت:             |
|                                 | تارست بونت.<br>آخرین حقوق دریافتی (ریال):    |
|                                 |                                              |
| ~                               | ,<br>,                                       |
|                                 | تابيدواداوي انصراف                           |
|                                 |                                              |

## مرحله پنجم:رزرو و يا ويرايش اتاق

| ويرايش اتاق         | رزروشده                                                |                        |
|---------------------|--------------------------------------------------------|------------------------|
| <u>«صفحه اصلی ت</u> | <u>ناطانامه»</u>   <u>«صفحه اصلی»</u>                  |                        |
| تاريخ تقاضانامە:    | 1400/9/28                                              |                        |
| اولويت اول:         |                                                        |                        |
| خوابگاه:*           | ~                                                      | N.                     |
| اتاق:*              |                                                        | 📕 یر کردن کادر های مقا |
| اولویت دومر:        |                                                        |                        |
| خوابگاه:            | ~                                                      |                        |
| اتاق:               |                                                        | <b></b> /              |
| اولویت سوم;         |                                                        | V V                    |
| خوابگاه:            | ~                                                      | •                      |
| اتاق:               |                                                        |                        |
| _ براي مشاهده       | ليست اتاق ها روي محل مورد نظركليك كنيد.                |                        |
| _ براي انتخاب ات    | ق روي شماره اتاق مورد نظر درليست كليك كنيد.            |                        |
| _ تعداد تقاضا نش    | بان دهنده تعداد دانشجویانی است که تا کنون این اتاق<br> | تاب کرده اند .         |
| <u>تابىد</u>        | <u>انصراف</u>                                          |                        |
| 700                 | 1000 IC                                                |                        |

مرحله ششم:در صورت نیاز ویرایش اتاق و پیشنهاد هم اتاقی

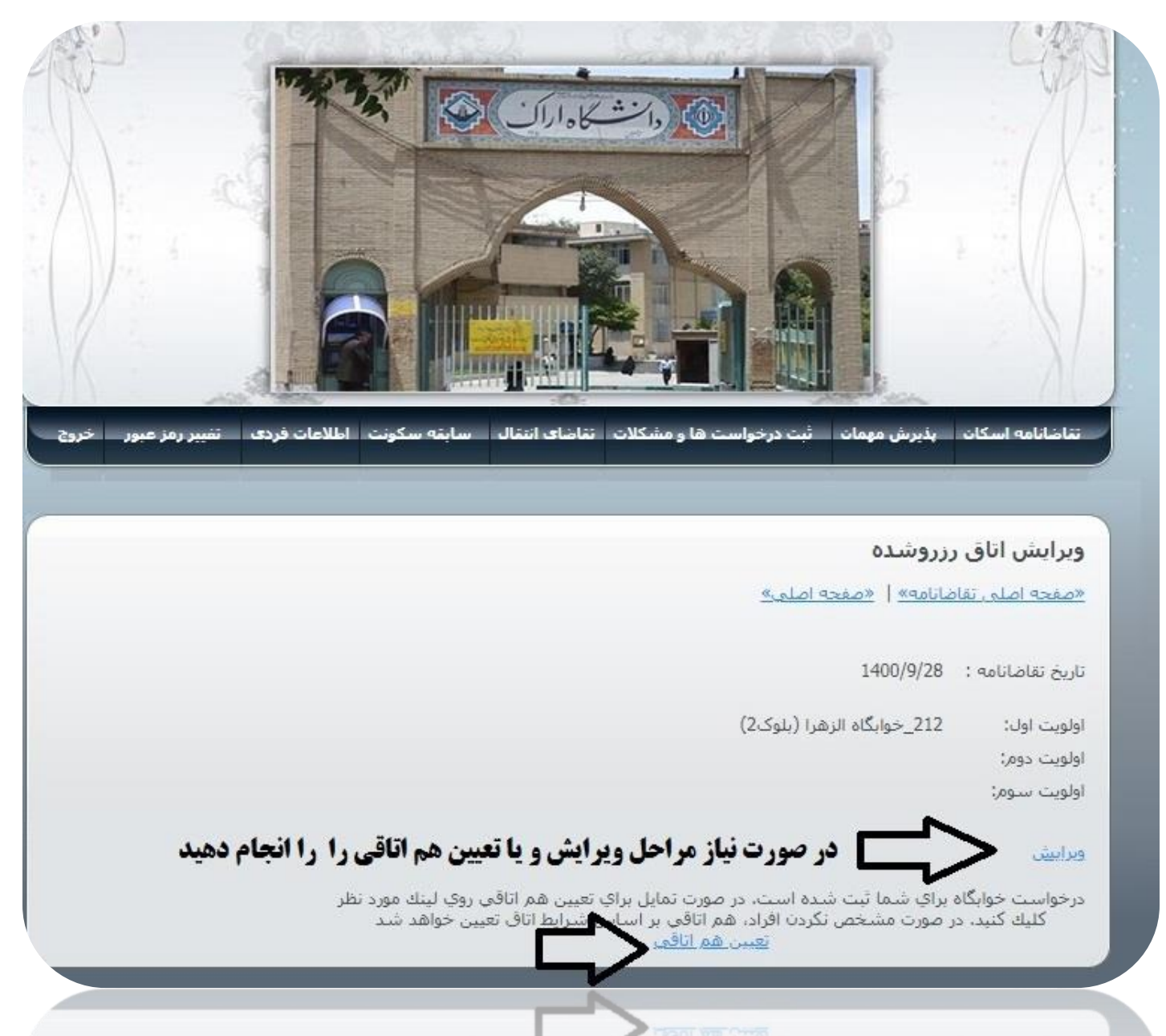